## KinderSign - Download the App to iPad

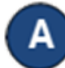

Tap the App Store icon on the iPad home screen.

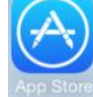

If the iPad asks if the App Store may access your location, tap **Allow**. If the iPad asks if you want to set up *Family Sharing*, tap **Not Now**.

B

In the search field (top right), type *KinderSign Ohio, then* tap Search .

Once the KinderSign app is found  $\mathbf{Q}_{\mathbf{M}}$ , tap **GET**, then **Install** to download it. If your iPad asks you to sign into the iTunes Store, enter your Apple ID, password and tap **OK**.

Agree to the iTunes terms and conditions if asked to do so. If this is a new Apple ID, tap **Next** to go to a series of screens labelled **Complete your Apple ID**. Use these screens to provide additional information, including billing information such as your address. You are not required to provide credit card details. D

Once the download is complete, tap **GET**, then **Open**. KinderSign by KinderSystems will appear on the screen.

| KinderSig     | gn by KinderSystems                          |
|---------------|----------------------------------------------|
|               |                                              |
|               |                                              |
| Tap Scan belo | ow to scan the QR code of<br>e sign-in sheet |
| 200           | Scan                                         |

When the iPad asks "Do you want KinderSign to access your location while you use the app?" tap **Allow**. If it asks whether you want to set up family sharing, tap **Not now**.